## CoderDojo オンライン開催の案内

1. はじめに

タブレットの場合、事前にアプリをインストールしておいてください。

- ・アプリ「Zoom Cloud Meetings」
- ・「ビスケット」をやる予定の場合は、アプリ「viscuit」
- パソコンの場合、必要に応じて設定しておいてください。
  - 「ビスケット」をやる予定の場合は、以下を参考に「Flash Player」を有効にする <u>https://helpx.adobe.com/jp/flash-player/kb/cq09042354.html?fbclid=IwAR2vU</u> <u>2KPN-xLajgsxWedW0quyhAD1G1NIfhkM29Ajyspgj7kUuc29zVD4Uk</u>
- 2. 参加

開始時間の20分前から参加できます。サインインは不要です。

- ①案内メールの「Zoom ミーティングに参加する」のアドレスをクリックしてください。
  または、ZOOM のアプリやサイトから、ミーティング ID とパスワードを入力してください。
  「Zoom を開く」などメッセージが出たらクリックしてください。
- ②ミーティングに参加したら、「許可」されるまでそのままお待ちください。

③音とビデオの確認をしてください。

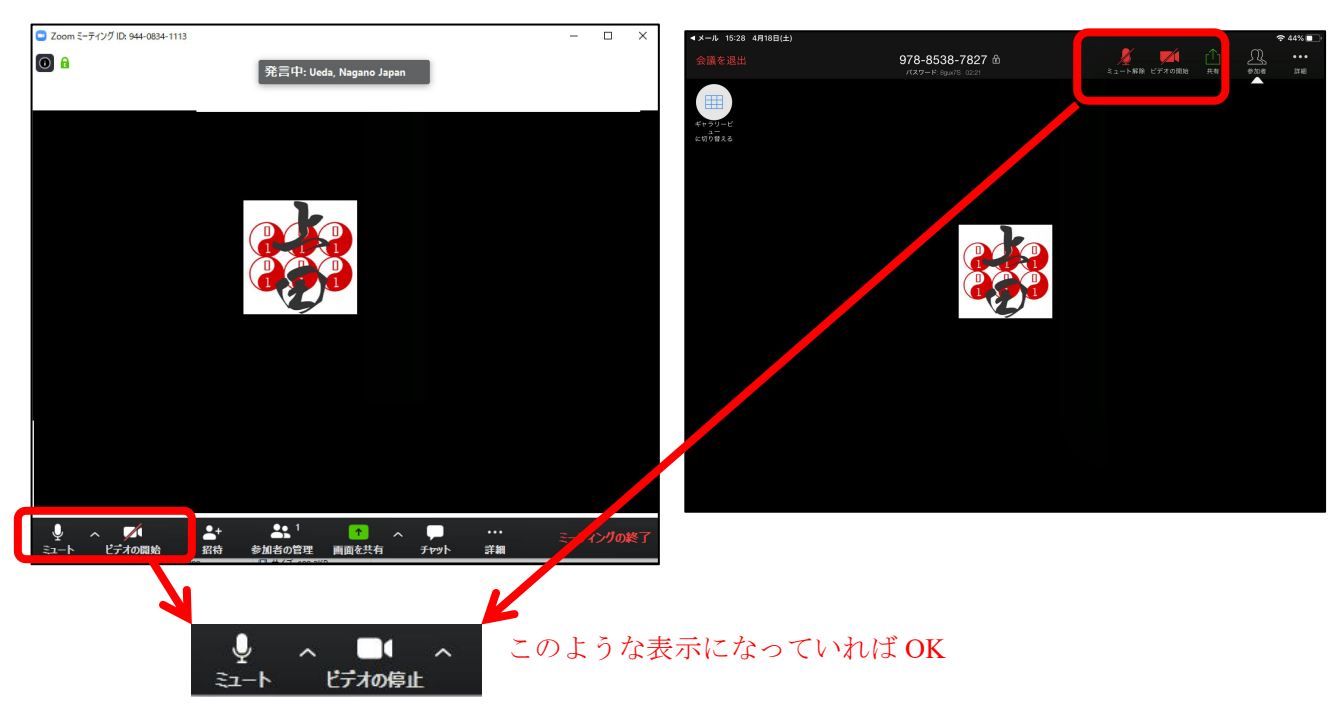

(パソコンの画面)

(iPad の画面)

ただし、兄弟・姉妹など2台の機器が近くにあると、音が反響してしまいます。片方の機器のオーディ オを退出(切断)してください。

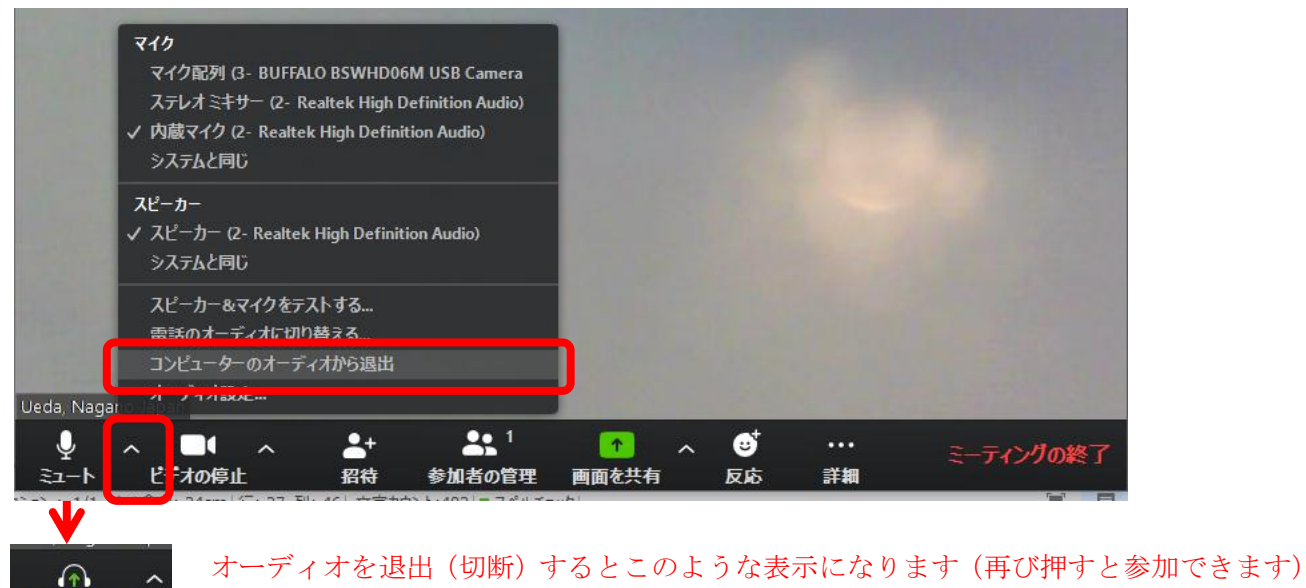

④参加出来たら、名前を変えてください。

名前は、ペンネームでもOK。みんなが読めるように「ひらがな」がおすすめ。

(パソコンの画面)

オーティオに参加

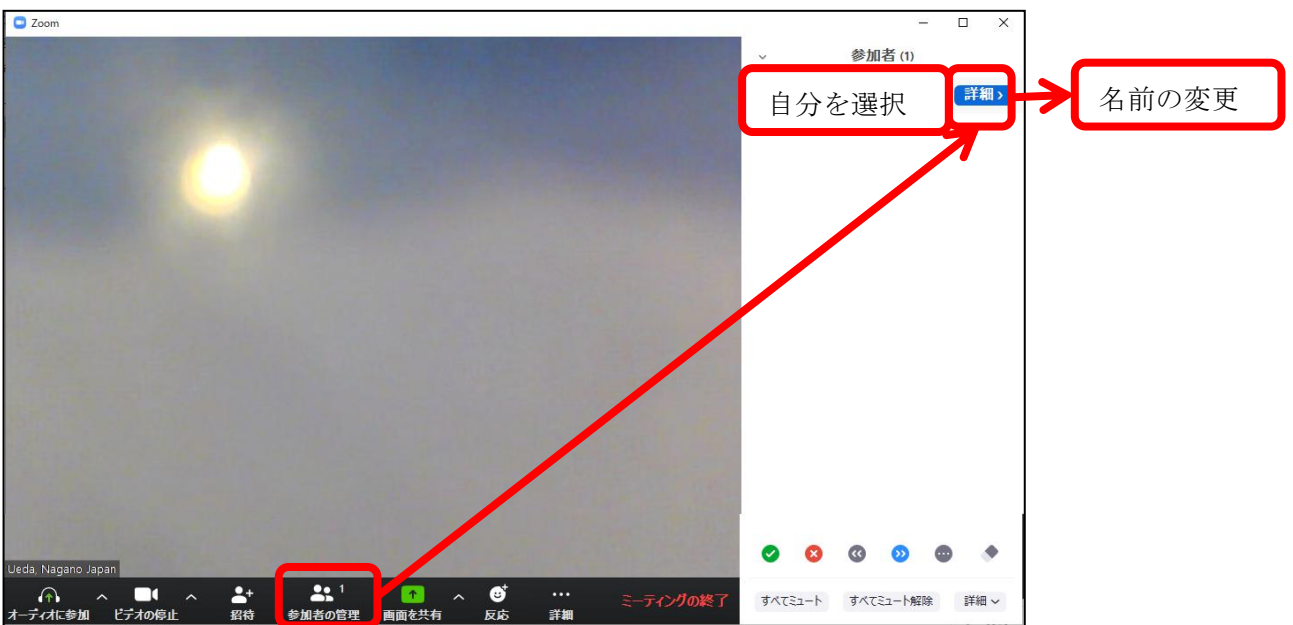

## (iPad の画面)

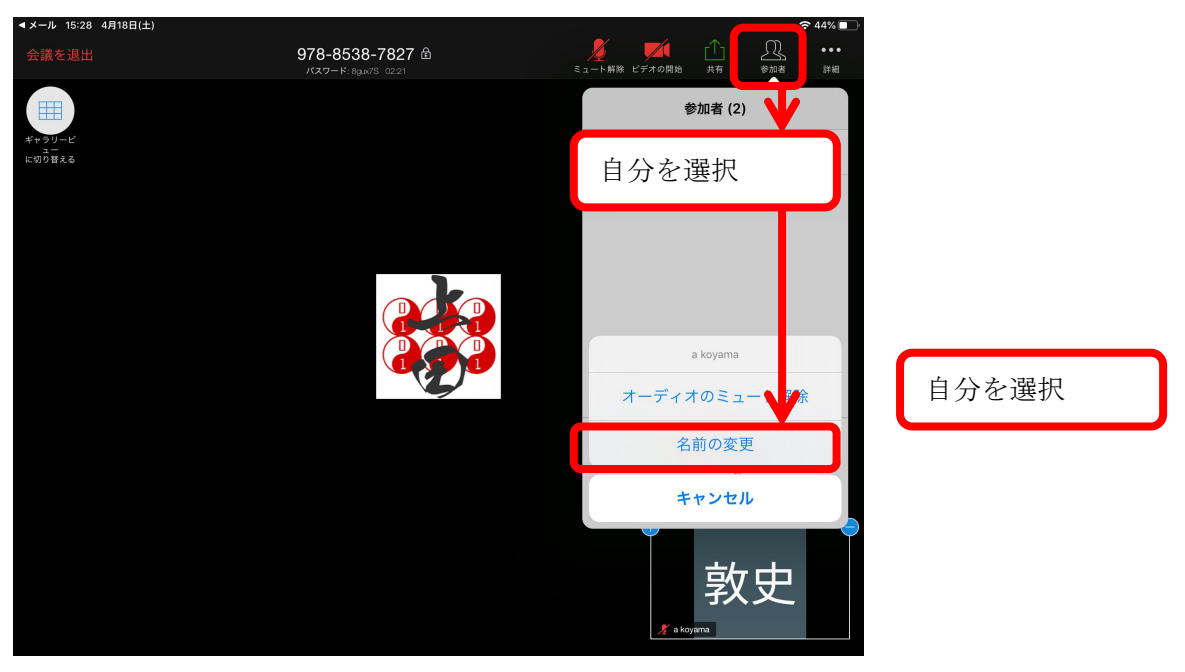

⑤画面表示

ギャラリービューにしてみんなの顔が見られるようにします。

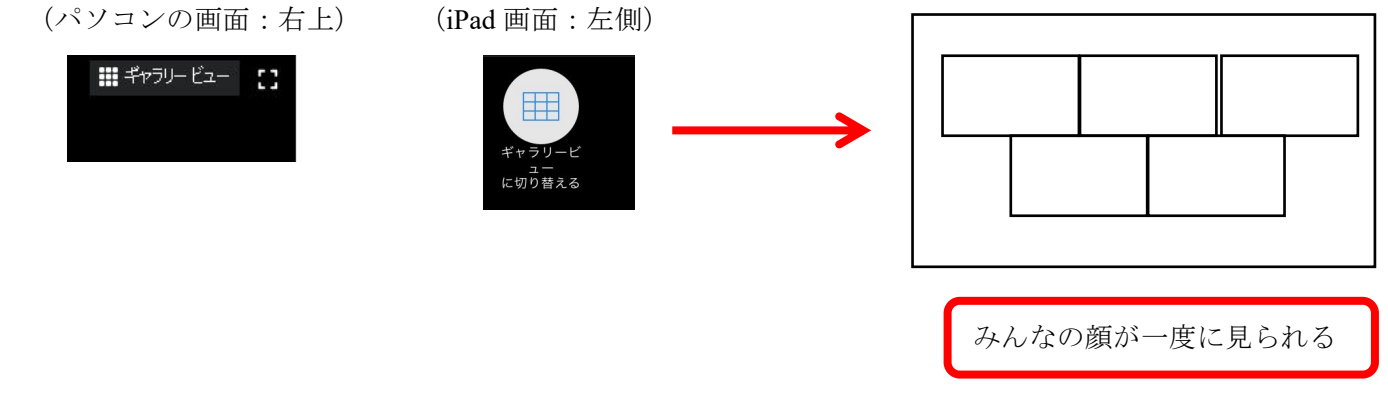

⑥あとは、みんなで操作してみましょう(画面を共有、チャット)

| A ·      | ~ 🗖 /  | ~ 🛃 | <b>2</b> 2 | ↑ ∧   | <b>1</b> | $\bigcirc$   |            | ミーティングの終了 |
|----------|--------|-----|------------|-------|----------|--------------|------------|-----------|
| オーディオに参加 | ビデオの停止 | 招待  | 参加者の管理     | 画面を共有 | Fryh D   | ニーティング ブレークア | ウトセッション 反応 |           |

※表示されないときは「詳細」を押してください

iPad の画面共有方法

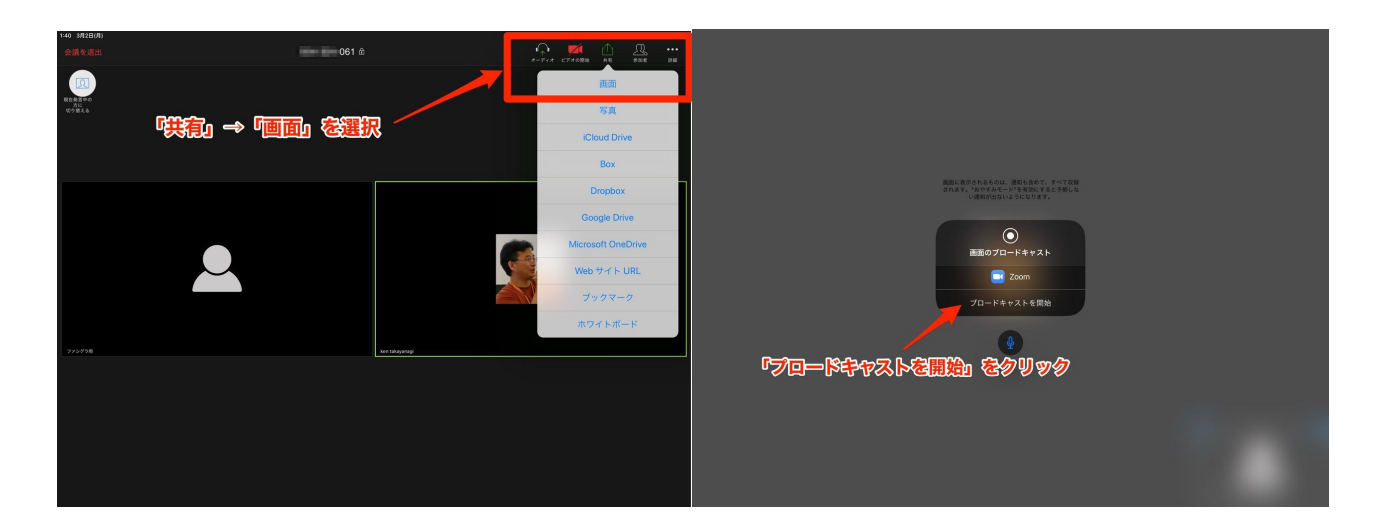

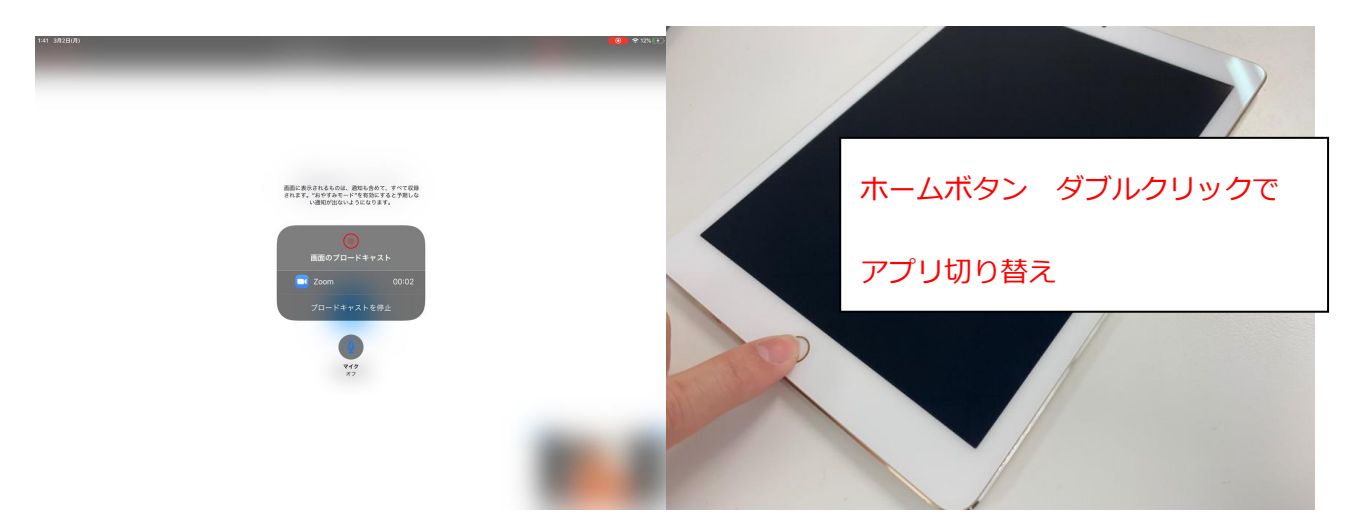